## How to Sign Up for Swim Meets

## 1. Go to www.pennaquatics.com

- 2. Click on sign in and log into your account
- 3. Scroll to the bottom of the page and click Swim Meet under Team Events

(be sure your swimmer is available for the meet you register for)

4. Click on the swim meet you wish to register for

| Team E                   | vents                                                                          |                |  |  |  |  |
|--------------------------|--------------------------------------------------------------------------------|----------------|--|--|--|--|
| Team Functions Swim Meet |                                                                                |                |  |  |  |  |
|                          | Iue NT Buster Mini Meet<br>ct 9, 2021 (05:00 PM) - Oct 10, 2021 (08:00 PM)     | Attend/Decline |  |  |  |  |
|                          | SA MEET UDAC Rocktoberfest<br>ct 15, 2021 (05:00 PM) - Oct 17, 2021 (09:00 PM) | Attend/Decline |  |  |  |  |
| 🔲 🖁                      | AAC A/BB/C Meet<br>ov 5, 2021 (07:00 AM) - Nov 7, 2021 (08:00 PM)              | Attend/Decline |  |  |  |  |
| 🔲 N                      | AAC November Mini Meet<br>ov 6, 2021 (07:00 AM) - Nov 7, 2021 (09:00 PM)       | Attend/Decline |  |  |  |  |
|                          | SA SJAC IMX Challenge<br>ov 13, 2021 (07:00 AM) - Nov 14, 2021 (07:00 PM)      | Attend/Decline |  |  |  |  |
|                          | CA Holiday Meet<br>ec 10, 2021 (05:00 PM) - Dec 12, 2021 (09:00 PM)            | Attend/Decline |  |  |  |  |

5. Click on the Attend/Decline button on the top right *(if your swimmer isn't attending please decline)* 

| Event                                                                |                           |        |                    |
|----------------------------------------------------------------------|---------------------------|--------|--------------------|
| If you have a swimmer,<br>you need this app.                         |                           | OnDeck | Download<br>Today! |
|                                                                      |                           |        | Attend/Decline     |
| Blue NT Buster Mini M<br>Oct 9, 2021 (05:00 PM) - Oct 10, 2021 (08:0 | leet<br><sup>NO PM)</sup> |        |                    |

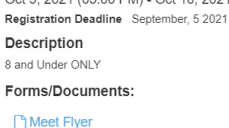

6. Select your swimmer by clicking on their name at the bottom of the page

| D:<br>*A       | Vember Name<br><u>ylan Johnson</u><br>Active | Member Commitment |
|----------------|----------------------------------------------|-------------------|
| <u>R</u><br>*4 | <u>iley Johnson</u><br>Active                | O Undeclared      |

- 7. Choose either **Yes** to sign up or **No** to decline from the Declaration box
- 8. Select the events you want your swimmer to swim When selecting events keep in mind the following:
  - Pick 2 events your swimmer likes
  - Pick 1 event your swimmer needs to work on
  - Pick 1 event your swimmer hasn't swam yet
- Save Changes
- Click at the bottom of the page (if your swimmer swam the event previously you will see a time in the system if not NT will be listed)
- 10. Things to note:
  - Coach Rich reviews ALL entries and will reach out if he sees anything your swimmer isn't ready for
  - A lot of swimmers will say they can't swim fly or long distances just remember every event that is offered they swim in practice
  - Once the team is committed to a meet your account will be billed **AFTER** the swim meet to ensure any deck entries are paid properly
  - In the event your swimmer doesn't swim an event/events you are still required to pay for the events you signed up for

| Day 1 Session 1 Max |                 |            |       |            | Max Entrie | Max Entries this Session IE = 4   Rel = 0   Comb = 4 |     |                |              |
|---------------------|-----------------|------------|-------|------------|------------|------------------------------------------------------|-----|----------------|--------------|
|                     | Best Time       | Entry Time | Bonus | Exhibition | Approval   | Ev#                                                  | Gen | Event          | Qualify Time |
| ~                   | <u>2:17.97Y</u> | 2:17.97Y   |       |            |            | 1F                                                   | М   | 8-8 100 Medley |              |
| ~                   | <u>25.79Y</u>   | 25.79Y     |       |            |            | 2F                                                   | Μ   | 8-8 25 Fly     |              |
| ~                   | <u>38.03Y</u>   | 38.03Y     |       |            |            | 3F                                                   | Μ   | 8-8 50 Free    |              |
|                     | NT              | NT         |       |            |            | 4F                                                   | М   | 8-8 100 Back   |              |
|                     | <u>1:01.33Y</u> | 1:01.33Y   |       |            |            | 5F                                                   | М   | 8-8 50 Breast  |              |
| ~                   | <u>22.76Y</u>   | 22.76Y     |       |            |            | 6F                                                   | Μ   | 8-8 25 Back    |              |
|                     | <u>2:13.98Y</u> | 2:13.98Y   |       |            |            | 7F                                                   | М   | 8-8 100 Fly    |              |
|                     | NT              | NT         |       |            |            | 8F                                                   | М   | 8-8 200 Free   |              |

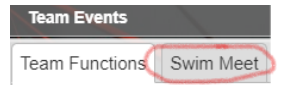